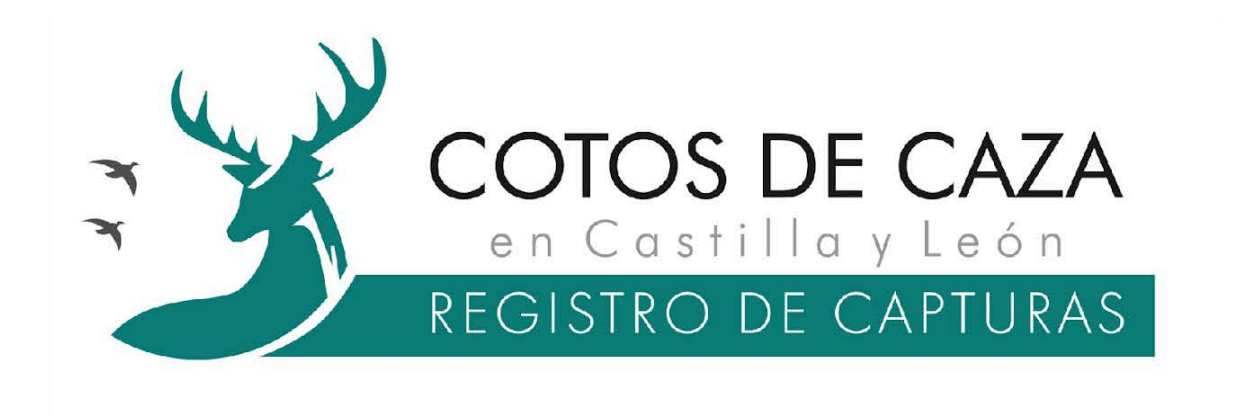

Manual básico de usuario de la aplicación web para el control telemático de capturas en los cotos de caza de Castilla y León

| ambias da cata da cura     | Mis Cazadores | % Cupos | Autorizaciones O Captura | Avisos   |                  |                                 |                                           |
|----------------------------|---------------|---------|--------------------------|----------|------------------|---------------------------------|-------------------------------------------|
| ambiar de coto de caza     |               |         |                          |          |                  |                                 |                                           |
| Ayuda                      | Corzo         | (xu     | FETRAR                   |          |                  |                                 |                                           |
|                            | Especie       | Sexo    | Cazador                  | Precinto | Capturada        | Estado                          | + Información                             |
|                            | r Corzo       | Hembra  | Cazador demostración     | 12345    | 20-02-2025 10:52 | VALIDADA                        |                                           |
|                            | n Corzo       | Hembra  | Cazador demostración     | 12346    | 29-02-2025 08-22 | VALIDADA                        | +INFO                                     |
|                            | n Corzo       | Hembra  | Cazador demostración     | 12347    | 29-02-2025 07:53 | VALIDADA                        | -INFO                                     |
|                            | r jabali      |         | Cazador demostración     | 00001    | 19-02-2925 13:14 | VALIDADA                        |                                           |
|                            | (📪 Jabali     |         | Cazador demostración     | 00002    | 19-02-2025 13:14 | VALIDADA                        |                                           |
|                            | Corzo         | Hembra  | Cazador demostración     | 12348    | 19-02-2025 09:08 | VALIDADA                        | +INFO                                     |
|                            |               |         |                          |          |                  |                                 |                                           |
|                            |               |         |                          |          |                  | © 2025. Servicio ofrecido por C | esefor. Impulsado por junta de Castilla y |
|                            |               |         |                          |          |                  |                                 |                                           |
|                            |               |         |                          |          |                  |                                 |                                           |
| is soporte ; contacta con: |               |         |                          |          |                  |                                 |                                           |
| of rebra asconorabb        |               |         |                          | A1       |                  |                                 |                                           |

Versión 1.0. marzo de 2025

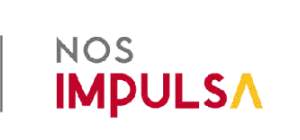

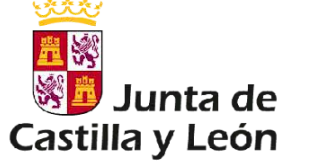

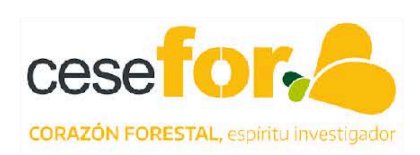

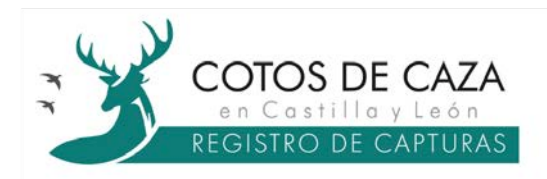

# Índice

| 1. Contexto                                 | 3  |
|---------------------------------------------|----|
| 2. Flujo del sistema de control             | 3  |
| 3. Interfaz y funcionamiento de los módulos | 4  |
| 3.1 Registro y acceso                       | 4  |
| 3.2 Menú genérico lateral                   | 6  |
| 3.3 Solicitud de gestión de un coto de caza | 6  |
| 3.4 Gestión de un coto de caza              | 8  |
| 3.4.1 Pestaña Mis cazadores                 | 8  |
| 3.4.2 Pestaña Cupos                         | 10 |
| 3.4.3 Pestaña Autorizaciones                | 11 |
| 3.4.4 Pestaña Capturas                      | 20 |
| 3.4.5 Pestaña Avisos                        | 23 |
| 3.5 Cerrar sesión                           | 24 |

| Autoría           | Fundación Cesefor                                             |  |  |
|-------------------|---------------------------------------------------------------|--|--|
| Fecha de creación | 19/03/2025                                                    |  |  |
| Versión           | Versión 1.0 marzo de 2025                                     |  |  |
| Formato           | PDF                                                           |  |  |
| Resumen           | Sistema de control telemático de<br>capturas en cotos de caza |  |  |
| Fuentes           | Cesefor y Junta de Castilla y León                            |  |  |

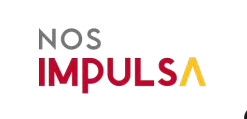

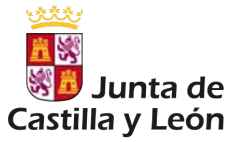

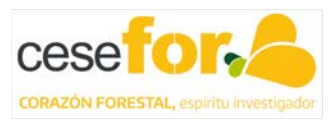

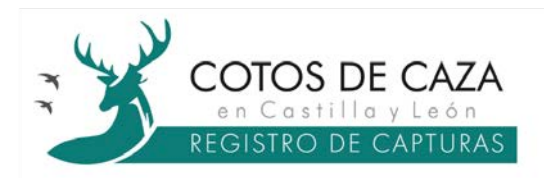

# 1. Contexto

Con la publicación de la Orden MAV/258/2025, de 12 de marzo, por la que se regula el sistema de control telemático de las capturas efectuadas en los cotos de caza de Castilla y León para el traslado de las piezas de caza o de sus partes, se pone en marcha un sistema de control telemático de capturas de las especies cinegéticas en los cotos de caza. Este sistema de control se establece como obligatorio para todas las especies cinegéticas de caza mayor, exceptuando las provenientes de controles poblacionales o de sueltas para caza intensiva.

El sistema de control facilitará a los titulares cinegéticos un código único de trazabilidad, de formato alfanumérico, en número coincidente con el cupo anual o con el cupo diario de extracción fijado por los planes territoriales de recursos cinegéticos, por los planes de gestión de especies cinegéticas o por la normativa de conservación del patrimonio natural y de la biodiversidad.

Mediante resolución de la Dirección General competente en materia de caza se concretarán los requisitos tecnológicos de acceso, uso y de grabación en el sistema de control, así como posibles alternativas al uso de medios electrónicos por aquellos cazadores que previamente hayan sido autorizados por los titulares cinegéticos

# 2. Flujo del sistema de control

El sistema de control telemático de las capturas consta de dos sistemas de acceso:

- Aplicación web para titulares cinegéticos, accesible a través de la URL: <u>https://capturascotos.cazacyl.es</u>
- Aplicación para cazadores llamada CAPTURCYL, disponible para dispositivos móviles Android (Google Play Store) e iOS (Apple Store).

El control telemático de las capturas del coto de caza se realizará por el titular cinegético o su representante, desde la aplicación web, de tal forma, que los datos incorporados se almacenarán en una única base de datos, a través de la cual, la información debidamente segmentada, llegará a los diferentes usuarios vinculados y seleccionados para cada una de las autorizaciones emitidas.

El titular cinegético deberá asignar a los cazadores mediante autorización (digital o en papel), los correspondientes códigos únicos de trazabilidad especificando las condiciones y el calendario. Una vez vinculada la información con los cazadores a través de las autorizaciones, estos podrán:

- Con la autorización digital: acceder a la App móvil y registrar sus capturas almacenándose en la base de datos del coto de caza.
- Con la autorización en papel: rellenar una serie de campos en la autorización comunicando la captura efectuada al titular cinegético quien deberá registrarla a través de la aplicación para titulares cinegéticos.

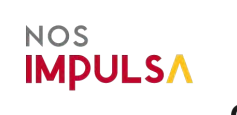

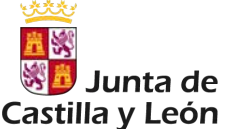

Servicio ofrecido por:

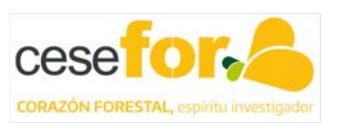

3

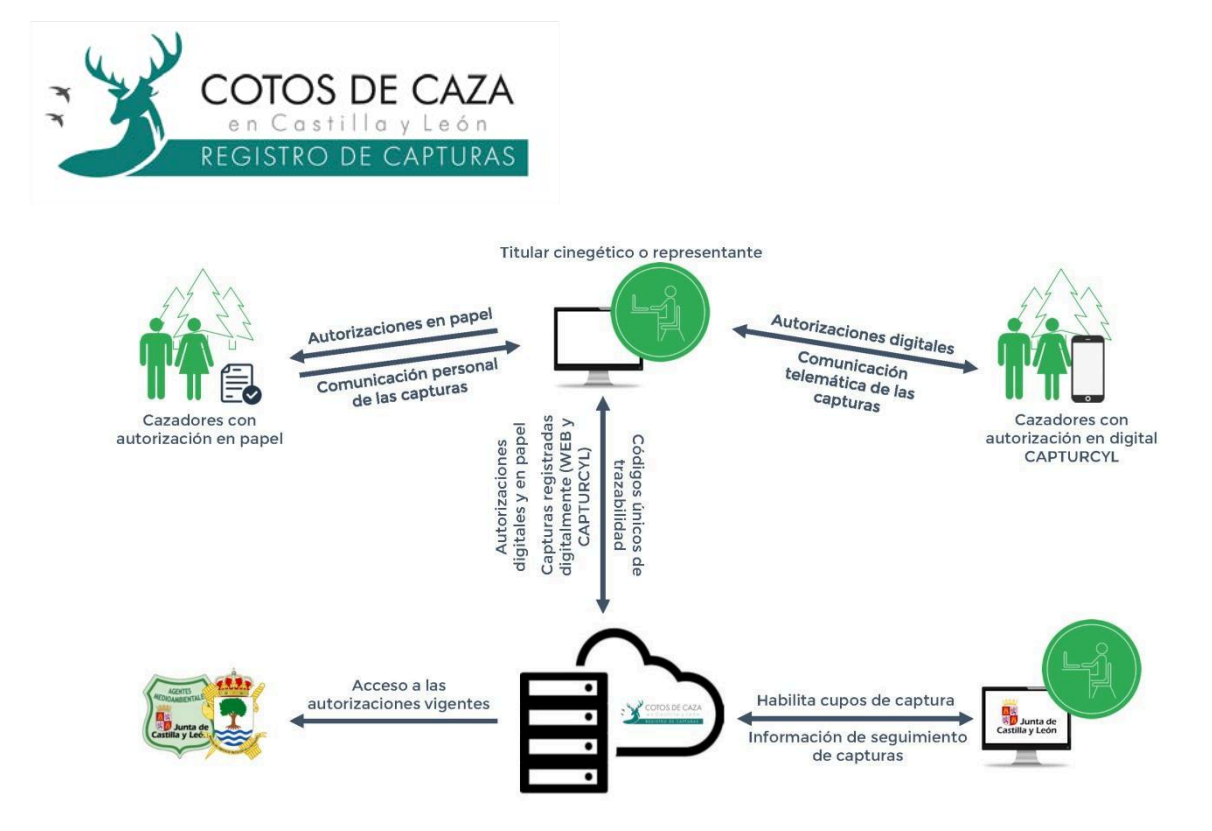

## 3. Interfaz y funcionamiento de los módulos

La herramienta web del sistema de control está dirigida únicamente a los titulares cinegéticos, estableciéndose **un único usuario por coto de caza**. No obstante, los titulares cinegéticos podrán actuar por medio de un representante.

### 3.1 Registro y acceso

Para comenzar a utilizar la aplicación web por primera vez se debe acceder a la dirección <u>https://capturascotos.cazacy/.es</u>. Una vez dentro, el primer paso es el de registrarse, seleccionando la opción **Crear nueva cuenta**<sup>1</sup>.

| Inicia sesió                              | n                                                                                                    |
|-------------------------------------------|----------------------------------------------------------------------------------------------------|
| Correo electrónico                        |                                                                                                    |
| Contraseña                                |                                                                                                    |
| Password                                  | •                                                                                                    |
| INICIAR SESIÓN                            |                                                                                                    |
| Ha olvidado su contraseña, re             | setear aquí                                                                                                    |
| Si necesitas soporte, contacta con: sopor | rte@capturascotos.app                                                                                                    |
|                                           | Inicia sesió<br>Correo electrónico<br>Correo electrónico<br>Contraseña<br>Password<br>Password<br>Recuérdame<br>Ha olvidado su contraseña, re<br>Si necesitas soporte, contacta con: sopo |

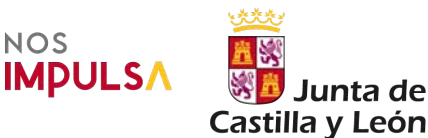

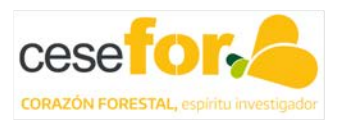

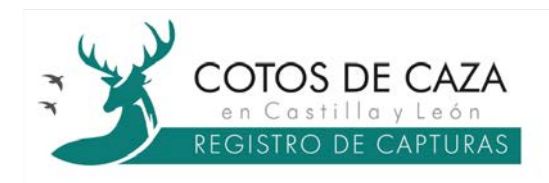

Para crear una nueva cuenta, se deberán completar una serie de campos:

- Tipo de usuario: este campo permite elegir el rol de acceso a la aplicación diferenciando entre el titular cinegético o gestor cinegético. El gestor cinegético es la persona que actúa como representante del titular cinegético.
- Nombre y apellidos / Razón social: en función del rol elegido en el anterior campo se cumplimentará este campo con los datos del titular cinegético o de su representante.
- **NIF**: este campo corresponde al Número de Identificación Fiscal del usuario.
- Teléfono: número de teléfono del usuario.
- Correo electrónico: correo electrónico del usuario.
- Contraseña: es condición obligatoria que este campo deba tener al menos 6 caracteres.

Completados los campos, el usuario debe estar de acuerdo con las condiciones de uso que se despliegan para su lectura y aceptación.

Aceptadas las condiciones de uso y tras pulsar sobre el botón *CREAR CUENTA*<sup>2</sup>, se accederá a la ventana de inicio de la aplicación web pudiendo en lo sucesivo acceder a la misma a través del correo electrónico y de la contraseña definida por el titular/gestor cinegético (en adelante usuario de la aplicación web).

| COTOS DE CAZA                                                                                               |   |
|----------------------------------------------------------------------------------------------------|---|
| en Castilla y León<br>REGISTRO DE CAPTURAS                                                                  |   |
| Registrar nueva cuenta                                                                                      |   |
| Tipo de usuario                                                                                             |   |
| Nombre y apellidos / Razôn social                                                                           |   |
| NIF                                                                                                    |   |
| Teléfono                                                                                                    |   |
| Correo electronico                                                                                          |   |
| Estoy de acuerdo con las condiciones de<br>uso (Para poder marcar el check, debe<br>acceder a este enlace). |   |
| CREAR CUENTA                                                                                                | 2 |
| ¿Tienes cuenta? <b>Iniciar sesión</b>                                                                       |   |

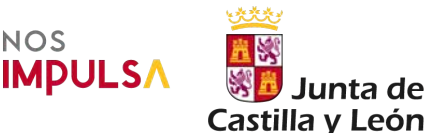

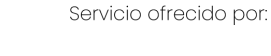

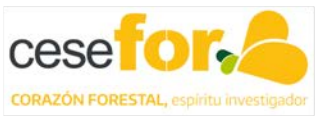

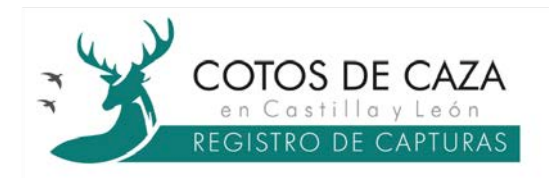

Aviso importante: en aquellos casos en los que el usuario de la aplicación web sea una persona física y coincida con el mismo usuario de la aplicación móvil CAPTURCYL, se deberá utilizar la misma contraseña para ambas aplicaciones.

#### 3.2 Menú genérico lateral

El menú genérico lateral que se despliega en la parte izquierda de la pantalla es un menú informativo que proporciona una vista general de toda la información gestionada por el usuario de la aplicación web a través de las pestañas: *Todos mis cotos de caza, Todos mis cazadores, Todas mis autorizaciones, Todas mis capturas, Todos mis avisos* y *Ayuda*.

#### 3.3 Solicitud de gestión de un coto de caza

Al acceder a la cuenta, por defecto se muestra la pantalla de visualización de la pestaña **Todos mis cotos de caza** del menú genérico lateral, con el objetivo de agilizar la selección del coto de caza que será gestionado por el usuario de la aplicación web, de entre el total de cotos vinculados con dicha cuenta.

Cuando se accede al entorno de la aplicación por primera vez, este apartado aparece vacío al no tener ningún coto de caza asignado (mensaje en rojo: *No tiene cotos asignados*<sup>3</sup>).

|    | COTOS DE CAZA            | 😰 Todos mis cotos de caza 🔹 4                                                          |
|----|--------------------------|----------------------------------------------------------------------------------------|
| ıů | Todos mis cotos de caza  | Filtrar por matrícula Filtrar por município:                                           |
| 41 | Todos mis cazadores      |                                                                                        |
|    | Todas mis autorizaciones |                                                                                        |
| 0  | Todas mis capturas       | No tiene cotos astenados                                                               |
|    | Todos mis avisos         |                                                                                        |
| 0  | Ayuda                    | 30 2025. Servicio ofrecido por <b>Cesefor</b> . Impulsado por junta de Castilla y León |

A través del botón **SOLICITAR GESTIÓN DE COTO**<sup>4</sup>, el usuario de la aplicación web solicitará la gestión de un coto de caza. Al pulsar el botón, se abrirá una ventana en donde el usuario de la aplicación web anotará la matrícula del coto de caza que desea gestionar debiendo ser seleccionado del desplegable que se abre a continuación.

Seleccionado el coto de caza, se pulsará en **GUARDAR Y ENVIAR**<sup>5</sup> y la solicitud quedará como pendiente de validación hasta su revisión. En aquellos casos en los que el usuario de la aplicación web tenga varios cotos de caza asignados, deberá repetir este proceso con cada uno de los cotos.

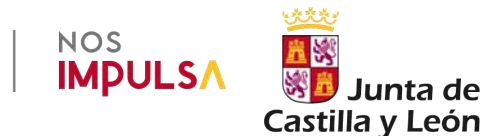

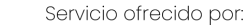

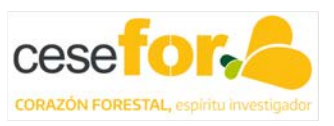

| CO<br>e n<br>REGI                                                 | TOS DE C.<br>Castilla y Le<br>STRO DE CAPT | AZA<br>e ó n<br>FURAS                   |                                  |                                            |
|-------------------------------------------------------------------|--------------------------------------------|-----------------------------------------|----------------------------------|--------------------------------------------|
| CORDS DE CAZA                                                     | 😫 Todos mis cotos                          | + Nueva solicitud de gestión de coto    | ×                                | Cerrar sesion                              |
| ila Todas mis cotos de caza                                       | milling par manimula                       | Filtrar par matricula<br>AV-1 = 1       | -                                | + SOLICITAR GESTION DE COTO                |
| Todas mis satorizaciones                                          |                                            | Seleccionar el coto que desea gestionar |                                  |                                            |
| <ul> <li>Todas mis capturas.</li> <li>Todas mis avisas</li> </ul> | No lieve cores and                         | AV-1.1.4                                |                                  | <b>5</b>                                   |
| <b>O</b> Ayada                                                    |                                            | GUARDAR Y                               | 2025: Servicio ofrecido por Cese | for Impulsado por Junta de Castilla y León |

Desde ese momento la solicitud de gestión del coto de caza pasará a estado pendiente. Las solicitudes serán validadas antes de las 14:00 horas del día laboral siguiente.

| St COTOS DE CAZA                                                         | 👔 Todos mis co      | otos de caza                        |                                        | €+ Cerrar sesión                                                  |
|--------------------------------------------------------------------------|---------------------|-------------------------------------|----------------------------------------|-------------------------------------------------------------------|
| #2#     Todos mis cotos de caza       #     Todos mis cazadores          | Filtrar por matricu | Hitrar por município                | LIMPARX                                | + SOLICITAR GESTION DE COTO                                       |
| <ul> <li>Todas mis autorizaciones</li> <li>Todas mis capturas</li> </ul> | 🗸 Recibida su       | solicitud, se validarà antes de las | 14:00 horas del día laboral siguiente. |                                                                   |
| A Todos mis avisos                                                       | Nombre              | Provincia/Municipio                 | Información del coto de caza           | Gestionar coto de caza                                            |
| Ayuda                                                                    | Solicitud para g    | estionar AV-1( 🚺 en estado PE       | NDIENTE                                | ×                                                                 |
|                                                                          |                     |                                     | © 2025. Servicio ofre                  | rcido por <b>Cesefor</b> : Impulsado por Junta de Castilla y León |

Aviso importante: en caso de que el usuario deje de gestionar un determinado coto de caza, deberá contactar con el equipo administrador de la herramienta <u>soporte@capturascotos.app</u> para que desvincule el coto de caza de dicha cuenta.

Aceptada la solicitud, el usuario de la aplicación web podrá acceder a la gestión del coto de caza solicitado simplemente pulsando sobre el botón *GESTIONAR*<sup>6</sup>.

| St coro                                          | s DE CAZA                                | nis cotos de caza        |                              | 〔← Cerrar sesión            |
|--------------------------------------------------|------------------------------------------|--------------------------|------------------------------|-----------------------------|
| 121 Todos mis                                    | cotos de caza<br>Ritrar por<br>cazadores | matricula                | LIMPIAR X FILTRAR            | + SOLICITAR GESTION DE COTO |
| <ul> <li>Todas mis</li> <li>Todas mis</li> </ul> | autorizaciones<br>Nombre<br>capturas     | Provincia/Municipio      | Información del coto de cazo | - Gestionar coto de caza    |
| A Todos mis                                      | evisos El                                | ÁVILA/Ávila              | AV-1 - 1                     |                             |
| <ul> <li>Ayuda</li> </ul>                        |                                          |                          | 6                            |                             |
| I                                                | NOS                                      |                          | Servicio (                   | ofrecido por:               |
|                                                  | <b>IMPULS</b>                            | Junta de Castilla y Leói | e Ces                        | ETOF                        |

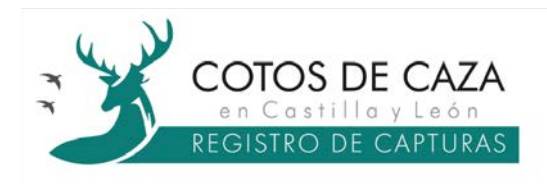

#### 3.4 Gestión de un coto de caza

Una vez que el usuario de la aplicación web accede a la gestión de un coto de caza, aparece un menú superior que contiene las pestañas necesarias para gestionar el control telemático de las capturas del coto de caza: *Mis Cazadores*, *Cupos*, *Autorizaciones*, *Capturas* y *Avisos*.

| COTOS DE CAZA             | 🕼 Estás gestiona  | ndo el coto de caza AV-1(         |            |                                |                     | (+ Cerrar sesión           |
|---------------------------|-------------------|-----------------------------------|------------|--------------------------------|---------------------|----------------------------|
| ← Cambiar de coto de caza | 👍 Mis Cazadores   | 🔀 Cupos 📑 Autorizaciones          | • Capturas | Avisos                         |                     |                            |
| <ul> <li>Ayuda</li> </ul> | Altrar por nombre | Filtrar por apellidos 🛛 🔍 🗙 LIMPI | AR         |                                | C                   | H INCORPORAR CAZADORES 🗸   |
|                           | DNI N             | kombre Apellidos                  | Email      | Telefono                       | Tipo                | Editor                     |
|                           |                   |                                   |            |                                |                     |                            |
|                           |                   |                                   | .0.2       | 025. Servicio ofrecido por Ces | sefor. Impulsado po | r Junta de Castilla y León |

#### 3.4.1 Pestaña Mis cazadores

A través de esta pestaña el usuario de la aplicación web puede dar de alta a todos los cazadores del coto de caza previamente a realizar cualquier autorización. La acción de dar de alta a un cazador, lo vincula con el coto en cuestión.

El botón *Incorporar cazadores*<sup>7</sup> permite al usuario de la aplicación web dar de alta a un cazador de dos maneras: de uno en uno o de manera masiva.

| COTOS DE CAZA             | 🕅 Estás gestiona   | ndo el coto de caza AV-1( •    |              |                                           | 〔◆ Cerrar sesión                   |
|---------------------------|--------------------|--------------------------------|--------------|-------------------------------------------|------------------------------------|
| ← Camblar de coto de caza | At Mis Cazadores   | X Cupos 🕒 Autorizaciones       | O Capturas   | Avisos                                    |                                    |
| Ayuda                     | Filtrar por nombre | Filtrar por apellidos 🛛 🔍 🗙 UK | APIAR HLTRAR |                                           |                                    |
|                           |                    |                                |              |                                           | L+ Un cazador                      |
|                           | DNI N              | lombre Apellidos               | Email        | Telefono Tij                              | so 🚨 Varios cazadores (excel)      |
|                           |                    |                                |              |                                           | 🛓 Descargar plantilla (excel)      |
|                           |                    |                                |              |                                           |                                    |
|                           |                    |                                |              |                                           |                                    |
|                           |                    |                                | 01           | 2025. Servicio ofrecido por Cesefor, Impl | isado por Junta de Castilla y León |

- De uno en uno: eligiendo la opción Un cazador, aparece una ventana donde el usuario de la aplicación web introduce los datos necesarios para dar de alta a un cazador de manera individual. Los datos requeridos del cazador son:
  - ✓ DNI: campo obligatorio, constará de 9 caracteres (8 números y letra), sin guiones ni espacios.
  - ✓ Nombre: campo obligatorio.
  - ✓ Apellidos: campo obligatorio.

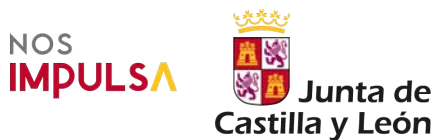

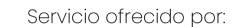

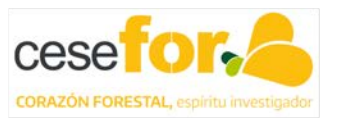

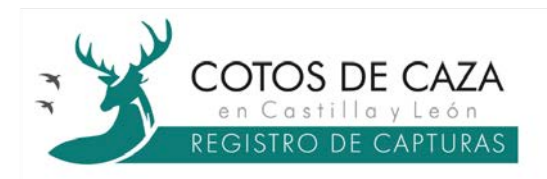

- ✓ Correo electrónico: campo opcional.
- ✓ Teléfono: campo opcional.
- ✓ *Tipo*: campo obligatorio, que define la condición del cazador en el coto diferenciando entre habitual (p. ej. socio) o eventual (p. ej. invitado).

| Ini - Indique el DNI completo, con letra y sin guiones ni espacios. | Nombre   |                       | Apellidos |  |
|---------------------------------------------------------------------|----------|-----------------------|-----------|--|
| čes.                                                                | Nortibre |                       | Apellidox |  |
| Correo electrónico ( opcional )                                     |          | Teléfona ( opcional ) |           |  |
| Curren electrónico.                                                 |          | Teléfora              |           |  |
| lípo                                                                |          |                       |           |  |
|                                                                     |          |                       |           |  |
|                                                                     |          |                       |           |  |

De manera masiva: eligiendo la opción Varios cazadores (excel). Para utilizar esta opción, previamente se debe descargar el fichero en Excel disponible en el botón Descargar plantilla (excel), que se completará con la misma información requerida para la opción anterior de uno en uno. Cumplimentado el fichero Excel, se selecciona e importa a la aplicación <sup>8</sup>.

| 1mportar caz                                     | adores                      | ×         |
|--------------------------------------------------|-----------------------------|-----------|
| Plantilla excel de cazado<br>Seleccionas archivo | ningún archivo seleccionado |           |
| CERRAR                                           |                             | SIGURENTE |

Una vez importado el fichero Excel la aplicación previsualiza los datos de los cazadores para, en su caso, incorporarlos dando al botón **ACEPTAR Y FINALIZAR**<sup>9</sup>.

| a miner tail contain                          | ores            | <b>(</b> 9) |                    |          |                                           |                                                 |
|-----------------------------------------------|-----------------|-------------|--------------------|----------|-------------------------------------------|-------------------------------------------------|
| ACEPTAR Y FINALIZAR                           |                 | <u> </u>    |                    |          |                                           | CERRAR                                          |
| Haw 7 cazadores encu                          | mi crea soberta | nortar      |                    |          |                                           |                                                 |
| Hay 2 cazadores enco                          | NOMBRE *        | APELLIDOS * | CORREO ELECTRÓNICO | TELÉFONO | CAZADOR (HABITUAL / EVENTUAL)             | ESTADO                                          |
| Hay 2 cazadores enco<br>DNI (MÁX 9 DIGITOS) * | NOMBRE *        | APELLIDOS * | CORREO ELECTRÓNICO | TELÉFONO | CAZADOR (HABITUAL / EVENTUAL)<br>HABITUAL | ESTADO<br>El cazador se relacionará con el coto |

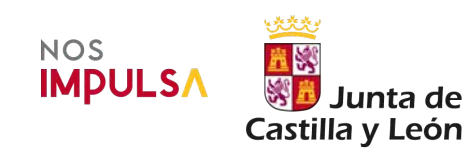

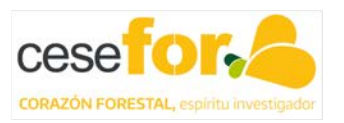

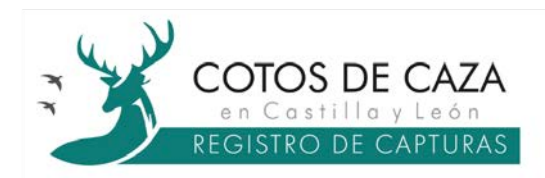

Para eliminar uno o varios cazadores del listado, basta con seleccionar el *check*<sup>10</sup> del cazador que se quiera eliminar y a continuación pulsar el botón *ELIMINAR CAZADORES SELECCIONADOS*<sup>11</sup>.

| Cambiar de coto de caza | A Mis Cazadores    | % Cupos          | Autorizaciones | Capturas           | Avisos    |          |                        |
|-------------------------|--------------------|------------------|----------------|--------------------|-----------|----------|------------------------|
| Ayuda                   | Filtrar por nombre | Filtrar por apel | idos X LIMPI   | FILTRAR            |           | (        | H INCORPORAR CAZADORES |
| 7                       | ELIMINAR CAZADORES | SELECCIONADOS    |                |                    |           |          |                        |
|                         | DNI                | Nombre           | Apellidos      | Email              | Telefono  | Tipo     | Editar                 |
| <u> </u>                | ♥ 11111111A        | NOMBRE 1         | APELLIDOS 1    | ejempio1@gmail.com |           | HABITUAL | / EDITAR               |
|                         | 2222222B           | NOMBRE 2         | APELLIDOS 2    | ejemplo2@gmail.com | 222222222 | EVENTUAL | / EDITAR               |
|                         |                    |                  |                |                    |           |          |                        |

### 3.4.2 Pestaña Cupos

En esta pestaña el usuario de la aplicación web visualiza el cupo anual aprobado en el instrumento de planificación cinegética correspondiente.

En aquellos casos en los que el titular cinegético tiene pendiente la aprobación del plan cinegético de su coto de caza o el abono de la tasa establecida según el artículo 25.3. de la Ley 4/2021, de 1 de julio, de Caza y de Gestión Sostenible de los Recursos Cinegéticos de Castilla y León (tasa de matrícula), la aplicación muestra una situación de suspensión de los cupos.

| TENNITED DE CATTURES    | Per Local Bestion   |                |                    |                  |                          | er certa se                    |
|-------------------------|---------------------|----------------|--------------------|------------------|--------------------------|--------------------------------|
| Cambiar de coto de caza | Mis Cazadores       | % Cupos        | Autorizaciones     | O Capturas       | Avisos                   |                                |
| Ayuda                   | Cupos de captura po | r temporada pa | ra el coto de caza |                  |                          |                                |
|                         | ACTUALMENTE LO      | S CUPOS SE ENO | UENTRAN SUSPENDID  | DS, COMPRUEBE QU | UE SE HA ABONADO LA TASA | DE MATRÍCULA ANUAL Y DISPONE D |
|                         | PLAN CINEGÉTICO     | VIGENTE:       |                    |                  |                          |                                |
|                         | tabali              |                |                    |                  | 50%                      |                                |
|                         |                     |                |                    |                  |                          |                                |
|                         | 1.5.1               |                |                    |                  |                          |                                |
|                         | 1.6.18              |                |                    |                  |                          | GUARDAR CUP                    |
|                         | ×.1                 |                |                    |                  |                          | GUARDAR CUP                    |

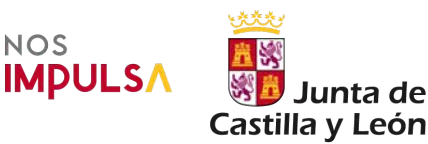

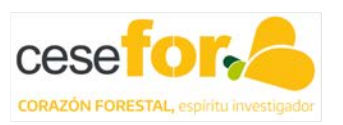

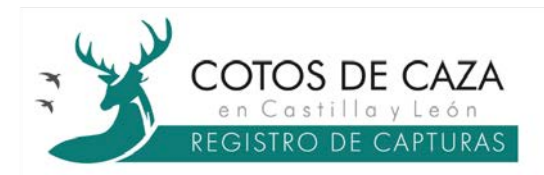

Cuando el coto de caza cumple con todos los requisitos, en esta pestaña se muestran los cupos por especie cinegética y sexo. En el caso de la especie jabalí el cupo podrá estar cerrado (cuantificado) o abierto (sin cuantificar).

| Cambiar de coto de caza | Mis Cazadores       | % Cupos      | Autorizaciones     | Capturas | A Avisos |     |            |
|-------------------------|---------------------|--------------|--------------------|----------|----------|-----|------------|
| yuda                    | Cupos de captura po | temporada pa | ra el coto de caza |          |          |     |            |
|                         | Corzo mache         |              | 2 Precinto         | 35       |          |     |            |
|                         | Corzo hembr         | a            | 2 Precinto         | 95       |          |     |            |
|                         | Jabali              |              |                    |          |          | 50% |            |
|                         |                     |              |                    |          |          |     | GUARDAR CU |

Cuando se selecciona una especie y sexo, la aplicación muestra los códigos únicos de trazabilidad <sup>12</sup> facilitados por el sistema y el estado de los mismos (*DISPONIBLE* o *CAZADO*).

| COTOS DE CAZA<br>en Clarinha e Lada<br>Autorido de Carinhas | 😫 Estás gestiona                      | indo el coto                  | de caza AV-1(      |            | 5                     |                                                 | [+ Cerrar sesión   |
|-------------------------------------------------------------|---------------------------------------|-------------------------------|--------------------|------------|-----------------------|-------------------------------------------------|--------------------|
| ← Cambiar de coto de caza                                   | A Mis Cazadores                       | % Cupos                       | Autorizaciones     | • Capturas | Avisos                |                                                 |                    |
| O Ayuda                                                     | Cupos de captura por<br>← Corzo macho | r tempora <mark>da p</mark> a | ra el coto de caza |            |                       |                                                 |                    |
|                                                             | Corzo Mache                           |                               | 153                |            |                       | DISPONIBLE AUTORIZACION 71                      | k.                 |
|                                                             | Corzo Mache                           |                               | 154                |            |                       | DISPONIBLE AUTORIZACION 73                      | K                  |
|                                                             | C                                     | 12                            |                    |            | D 2025. Servicio ofre | cido por <b>Cesefor</b> . Impulsado por Junta ( | de Castilla y León |

Nota: en caso de la especie jabalí, el código único de trazabilidad se generará con la grabación de la captura por el cazador (autorización digital) o por el usuario de la aplicación web (autorización en papel).

#### 3.4.3 Pestaña Autorizaciones

A través de esta pestaña el usuario de la aplicación web genera las autorizaciones que permiten a los cazadores realizar la actividad cinegética en el coto de caza.

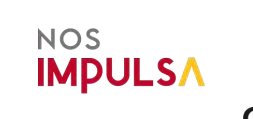

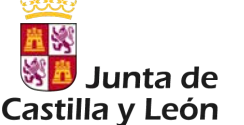

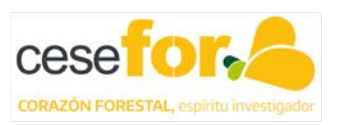

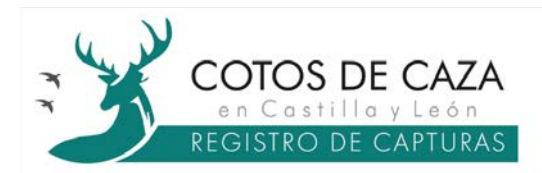

A través del botón *CREAR AUTORIZACIÓN*<sup>13</sup> el usuario de la aplicación web puede configurar las autorizaciones de conformidad con lo dispuesto en la resolución aprobatoria del plan cinegético.

| COTOS DE CAZA<br>en Carrillo e Lean | 📽 Estás gestion     | ando el coto | de caza AV-1(  |           |                              | [+ Cerrar sesión                          |
|-------------------------------------|---------------------|--------------|----------------|-----------|------------------------------|-------------------------------------------|
| ← Cambiar de coto de caza           | Mis Cazadores       | 🔀 Cupos      | Autorizaciones |           | Avisos                       |                                           |
| Ayuda                               | Seleccionar especie | LIMPIARX     | FILTRAR        |           |                              | CREAR AUTORIZACIÓN                        |
|                                     | Alias               | Тіро         | Especie        | Estado    | Creado                       | Ver autorización                          |
|                                     |                     |              |                |           |                              |                                           |
|                                     |                     |              |                | © 2025. 1 | Servicio ofrecido por Cesefo | r. Impulsado por Junta de Castilla y León |

Al pulsar en el botón *CREAR AUTORIZACIÓN*<sup>13</sup>, se abre una ventana emergente llamada *Nueva autorización*, donde se cumplimentarán una serie de campos previos:

- ✓ Alias: es el título o descripción que llevará la autorización, campo no obligatorio de texto libre.
- Tipo de autorización: campo obligatorio, que permite elegir entre autorización Para dispositivo con CAPTURCYL o autorización Sin dispositivo con CAPTURCYL (en papel).
- Categoría: campo cerrado, en la actualidad este campo únicamente permite la opción Caza mayor.
- *Especie*: campo obligatorio, permite elegir entre las especies cinegéticas de caza mayor autorizables.

| COTOS DE CAZA             | 📽 Estás gestionai   | 🔓 Nueva autorización                                                           | ×       | ]                     | \$+ Cerrar sesión                           |
|---------------------------|---------------------|--------------------------------------------------------------------------------|---------|-----------------------|---------------------------------------------|
| ← Cambiar de coto de caza | Mis Cazadores       | Título o descripción de la autorización (Alias)                                |         | 505                   |                                             |
| O Avera                   | -                   | Corzo macho Cazador 1 y Z                                                      |         |                       |                                             |
| • Harde                   | Seleccionar especie | Tipo de autorización                                                           |         |                       | CREAR ALITORIZACION                         |
|                           |                     | Para dispositivo con CAPTURCYL                                                 |         |                       |                                             |
|                           | Alias               | Categoria                                                                      |         | Creado                | Ver autoritación                            |
|                           |                     | Caza mayor                                                                     |         |                       |                                             |
|                           |                     | Especie                                                                        |         | cio ofrecido por Cese | for. Impulsado por junta de Castilla y Leon |
|                           |                     | Autorización de corzo                                                          |         |                       |                                             |
|                           |                     | <sup>4</sup> Una vez guardada, será redirigido para configurar la autorización |         | 1                     |                                             |
|                           |                     | CERRAR                                                                         | GUARDAR |                       | <b>1</b>                                    |

Cumplimentado todos los campos, para pasar al siguiente paso se pulsa el botón *GUARDAR*<sup>14</sup>.

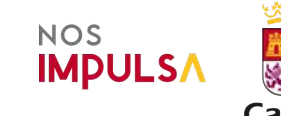

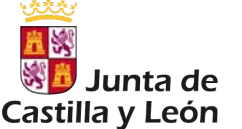

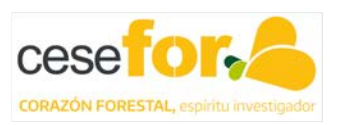

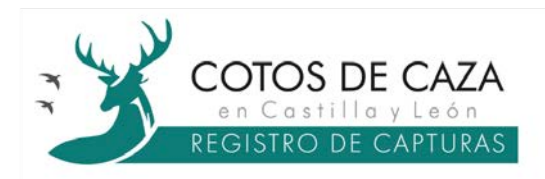

Autorización Para dispositivo con CAPTURCYL:

El siguiente paso para completar la nueva autorización es asignar cazadores (*AÑADIR CAZADORES*<sup>15</sup>) y condiciones (*AÑADIR PRECINTO*<sup>16</sup>).

Esta opción (digital) permite añadir uno o más de un cazador (*todos los cazadores*, *todos los cazadores habituales*, *todos los cazadores eventuales*) a la autorización a través del botón *AÑADIR CAZADORES*<sup>15</sup>.

|            |                      |                          | Press and the second second se |          |                 |            |
|------------|----------------------|--------------------------|----------------------------------------------------------------------------------------------------|----------|-----------------|------------|
| ıda ← 🖿 A  | utorización Corz     | zo macho Cazado          | r 1 y 2                                                                                                    |          |                 |            |
| CAZA MA    | YOR AUTORIZACIÓN E   | DE CORZO PARA DISPOSI    | rivos                                                                                                    |          |                 | ELIMINAR   |
|            |                      |                          |                                                                                                    |          |                 |            |
| Cazadore   | ( 2 seleccionados )  |                          |                                                                                                    | ٣        | <b>2</b> * AÑAD | NR CAZADO  |
| Nombre     | ,                    | Apellidos                | Dni                                                                                                    | Тіро     | Quitar cazador  |            |
| NOMBRE 1   | AP                   | ELLIDOS 1                | 11111111A                                                                                                    | HABITUAL |                 |            |
| NOMBRE 2   | AP                   | ELLIDOS 2                | 2222222B                                                                                                    | EVENTUAL | QUITAR          |            |
| Especies / | Precintos de la auto | orización ( 0 selecciona | dos )                                                                                                    | 16       | + AÑA           | ADIR PRECI |
|            |                      |                          |                                                                                                    |          |                 |            |

El siguiente paso es *AÑADIR PRECINTO*<sup>16</sup>, que permite al usuario de la aplicación web asignar al cazador o cazadores seleccionados las condiciones de caza y el calendario. En este caso, para una misma especie se pueden seleccionar varios códigos únicos de trazabilidad por autorización.

- Precintos: permite asignar los códigos únicos de trazabilidad a la autorización. En el caso de las autorizaciones de jabalí, este campo se denomina Especie.
- ✓ Cupos: este campo se genera únicamente para las autorizaciones de jabalí, permitiendo asignar al cazador un cupo total por autorización.
- ✓ Modalidad: permite elegir entre las diferentes modalidades de caza susceptibles de ser autorizadas.
- ✓ Marcar los días hábiles de caza para la temporada de caza: permite personalizar el calendario de caza dentro del periodo hábil de la especie.
- ✓ Otras condiciones particulares: permite al usuario de la aplicación web añadir textos libres, hasta un máximo de 200 caracteres, con las condiciones particulares de caza u otras circunstancias que se consideren.

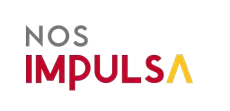

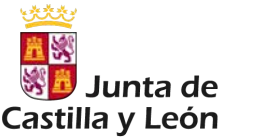

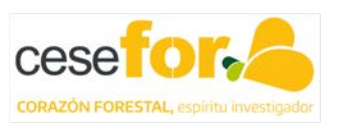

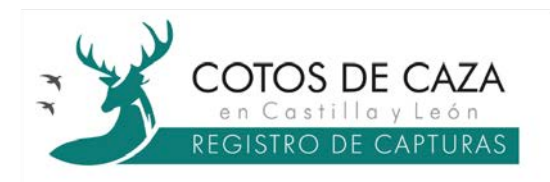

Cumplimentados todos los campos pulsar el botón GUARDAR<sup>17</sup>.

| 153      | ccionar t     | todos lo     | s precint    | os de m    | acho (2 | 10        | Selecci    | onar to  | odos lo | os prec | intos de | e hembi | ra (2) |           |        |         |        |          |      |                |         |        |         |       |      |     |
|----------|---------------|--------------|--------------|------------|---------|-----------|------------|----------|---------|---------|----------|---------|--------|-----------|--------|---------|--------|----------|------|----------------|---------|--------|---------|-------|------|-----|
|          | Corzo M       | lacho        |              |            |         | 1         | 54 Corzo   | Mache    | 6       |         |          |         | 3      | 2 Corzo   | Hemb   | ra      |        |          |      | 39             | 3 Corzo | o Hemb | rð      |       |      |     |
| Made     | Idad          |              |              |            |         |           |            |          |         |         |          |         |        |           |        |         |        |          |      |                |         |        |         |       |      |     |
| Rece     | echo          | Agu          | ardo o e     | spera      |         |           |            |          |         |         |          |         |        |           |        |         |        |          |      |                |         |        |         |       |      |     |
|          |               |              |              |            |         |           |            |          |         |         |          |         |        |           |        |         |        |          |      |                |         |        |         |       |      |     |
|          |               |              |              |            |         |           |            |          |         |         |          |         |        |           |        |         |        |          |      |                |         |        |         |       |      |     |
| Marca    | er los días   | shabiles     | de caza p    | ara la tes | mporada | i de cazi | n (obligat | torio)   |         |         |          |         |        |           |        |         |        |          |      |                | (       | -      |         |       |      |     |
| Toda     | os los dia    | as hábili    | s ()         | Lunes      | 0       | Martes    | 0          | Miercol  | es      | Ju      | eves     | Vie     | mes    | 58        | bados  |         | Domin  | ngos     | - Fe | stivos         | (       | SELEC  | CIONAS  | 5     |      |     |
|          |               | Abril        | 2025         |            |         |           |            | M        | ayo 20  | 25      |          |         |        |           | Ju     | inio 20 | 25     |          |      |                |         | J      | ulio 20 | 25    |      |     |
| Lu       | Ма            | MI J         | a VI         | Sá         | Do      | LU        | Ма         | Mi       | Ju      | VI      | Sá       | Do      | Lu     | Ма        | Mi     | Ju      | VI     | Sá       | Do   | LU             | Ma      | Mi     | Ju      | VI    | Sá   | D   |
| -        | 1             | 2 3          | 4            | 5          | 6       | -         |            | -        | 1       | 2       | 3        | 4       | -      |           |        |         | -      |          | 1    | -              | 1       | 2      | 3       | 4     | 8    | 6   |
| 14       | 15            | 16 1         | / 18         | 12         | 20      | 12        | 13         | 14       | 15      | 16      | 17       | 18      | 9      | 10        | 11     | 12      | 13     | 14       | 15   | 14             | 15      | 16     | 17      | 18    | 12   | 20  |
| 21       | 22            | 23 2         | 1 25         | 26         | 27      | 19        | 20         | 21       | 22      | 23      | 24       | 25      | 16     | 17        | 18     | 19      | 20     | 21       | 22   | 21             | 22      | 20     | 24      | 25    | 26   | 2   |
| 28       | 29            | 30           |              |            |         | 26        | 27         | 28       | 29      | 30      | 31       |         | 23     | 24        | 25     | 26      | 27     | 28       | 29   | 28             | 29      | 30     | 31      |       |      |     |
| _        | _             | Agost        | 2025         |            |         |           |            | Septi    | embre   | 2025    |          |         | 30     |           | Oct    | tubre 2 | 025    |          |      |                | -       | Novi   | embre   | 2025  |      |     |
| LU       | Ма            | Mi J         | i Vi         | Så         | Do      | t.u       | ма         | Mi       | Ju      | Vi      | Så       | Do      | LU     | Ма        | Mi     | Ju      | vi     | Så       | Da   | LU             | Ма      | Mi     | Ju      | vi    | Så   | D   |
|          | 1             | 1            | 1            | 2          | 3       |           |            |          |         |         |          |         |        | -         | 1      | 2       | 3      | 4        | 5    |                |         |        |         |       | 21   | 2   |
| 4        | 5             | 6 7          | 8            | 9          | 10      | 1         | 2          | 3        | 4       | 5       | 6        | 7       | 6      | 7         | 8      | 9       | 10     | 11       | 12   | 3              | - 4     | 5      | 6       | 7     | 8    | - 9 |
| 18       | 19            | 20 2         | 1 22         | 23         | 24      | 15        | 16         | 17       | 18      | 19      | 20       | 21      | 20     | 21        | 22     | 23      | 24     | 25       | 26   | 17             | 18      | 19     | 20      | 21    | 22   | 2   |
| 25       | 26            | 27 2         | 3 29         | 30         | 31      | 22        | 23         | 24       | 25      | 26      | 27       | 28      | 27     | 28        | 29     | 30      | 31     |          |      | 24             | 25      | 26     | 27      | 28    | 29   | 38  |
| _        |               | Diciemb      | re 2025      | -          | ļ       | 29        | 30         | En       | aro 2   | 126     |          |         | _      |           | Fol    | viero 2 | 026    |          |      |                |         | M      | 170 20  | 126   |      |     |
| EU       | ма            | MI J         | U VI         | Sá         | Do      | Lu        | ма         | Mi       | Ju      | VI      | Sá       | Do      | LU     | Ма        | MI     | JU      | VI     | Sá       | Do   | Eŭ             | Ма      | MI     | Ju      | Vi    | Sá   | D   |
| COLUMN D | COCHANNESS OF | 0.047 249    |              |            |         |           | ALCONO.    | 43004    | 1       |         | - 3      | -4      |        | 100304081 | 110202 | 284.F   | UCAN . | Centre I | 1    | CALCULAR COLOR | 000397  | 30044  | MARK    | 10.10 | 2400 |     |
| 1        | 2             | 3 4          | 5            | 6          | 7       | -5_       | -6         | $-T^{*}$ |         | - 9.    | 10       | 11      | 2      | 4         | 100    | 5       | . E.   | 7        | 4    | 2              | 3       | - 4    | 5       | 6     | 7    | 8   |
| 6        | 9             | 10 1         | 12           | 13         | 14      | 12        | 15         | -14      | 15      | 16      | -12      | 10      | 5      | 10        |        | 12      | 10     | -14      | -18  | 9              | 10      | -11    | 12      | 15    | -14  | 1   |
| 15       | 16<br>23      | 17 1<br>24 2 | 1 19<br>5 26 | 20         | 21      | 18        |            |          | 22      |         | 24       | - 28    | 23     | 24        | -18    | 26      | 27     | 28       | 24   | 16             | 17      | - 18   | 19      | 20    | 21   | 2   |
| 29       | 30 3          | 31           |              | 57.1       |         |           |            |          |         | -       |          |         |        |           |        | 200     | iter.  |          |      | 30             | 31      |        | 200.1   | 1.001 |      |     |

Completados los campos relativos a cazadores (*AÑADIR CAZADORES*) y condiciones (*AÑADIR PRECINTO*), la autorización se queda en modo editable hasta que el titular decida eliminarla a través del botón *ELIMINAR* o publicarla a través del botón *PUBLICAR*<sup>18</sup>.

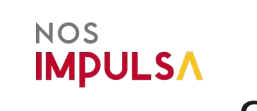

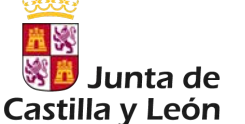

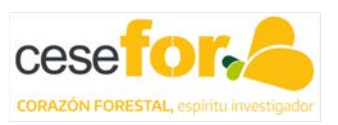

| COTOS DE CAZA           | 📽 Estás gestiona       | ando el coto      | de caza AV-1(      |            |           | (+ Cerra        |
|-------------------------|------------------------|-------------------|--------------------|------------|-----------|-----------------|
| Cambiar de coto de caza | His Cazadores          | 🔀 Cupos           | Autorizaciones     | G Capturas | Avisos    |                 |
| Ayuda                   | CAZA MAYOR AUTOR       | ón Corzo maci     | ho Cazador 1 y 2   |            |           | ELIMINAR B PUBL |
|                         | Cazadores ( 2 seleccio | nados )           |                    |            | -         | 2. AÑADIR CAZAD |
|                         | NOMBRE 1               | APELLIDOS         | 1                  | 11111111A  | HABITUAL  |                 |
|                         | NOMBRE 2               | APELLIDOS         | 2                  | 22222228   | EVENTUAL. |                 |
|                         | Especies / Precintos d | e la autorización | (1 seleccionados ) |            |           | + AÑADER PREC   |
|                         |                        |                   |                    |            |           |                 |

Generada la autorización, la aplicación web permite:

- ✓ Eliminar la autorización: a través del botón ANULAR AUTORIZACIÓN<sup>19</sup>.
- Descargar la autorización en formato PDF: a través del botón DECARGAR TODAS LAS AUTORIZACIONES<sup>20</sup> permite la descarga de todas las autorizaciones o bien con el botón PDF AUTORIZACIÓN<sup>21</sup> permite la descarga de cada cazador de manera individual.
- Incorporar nuevos cazadores a la autorización: a través del botón INCLUIR NUEVOS CAZADORES<sup>22</sup>.
- Anular a uno de los cazadores de la autorización: siempre que haya más de un cazador asociado a la autorización, a través del botón ANULAR CAZADOR<sup>23</sup>.
- ✓ Visualizar las características y la situación del precinto/s de la autorización:
  - Especie
  - Sexo

4.2

- Número (código único de trazabilidad)
- *Disponible*: si se ha cazado o no (*NO DISPONIBLE/DISPONIBLE*)
- *Estado*: si el precinto se encuentra activado (*NO ACTIVADO*/*ACTIVADO*)
- Activado desde y activado hasta: el periodo de activación en su caso.

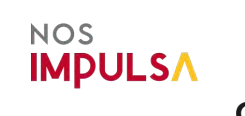

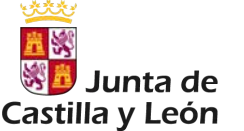

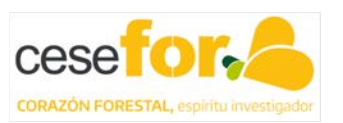

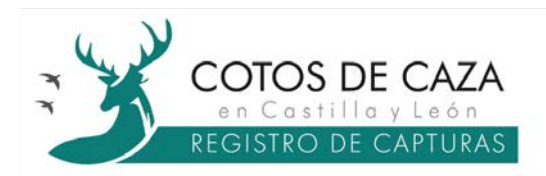

- *Cazado por*: en el caso de haber sido cazado, el cazador y la fecha y hora de caza.

| Cambiar de coto de caza | A Mis Cazar     | dores % Cu                                          | nos B Aut           | orizaciones | ♠ Canturas  | A Avisos          |                     |                   |
|-------------------------|-----------------|-----------------------------------------------------|---------------------|-------------|-------------|-------------------|---------------------|-------------------|
|                         | AT MIS COLOR    | 301C3 7. C0                                         |                     | officiences | Captores    |                   |                     |                   |
| Ayuda                   | ← 🖺 Auto        | orización Corzo                                     | o macho Caza        | dor 1 y 2   |             | 19                | <b>N</b>            |                   |
|                         | CAZA MAYOR      | AUTORIZACIÓN DE                                     | CORZO PARA DISP     | OSITIVOS    |             |                   | O ANUL              | AR AUTORIZACIÓN   |
|                         |                 |                                                     |                     |             |             | 20                |                     |                   |
|                         |                 |                                                     |                     |             | -           | ~                 |                     |                   |
|                         |                 |                                                     |                     |             | - C         | 22                | 🛓 DESCARGAR TODAS L | AS AUTORIZACIONES |
|                         | Cazadores ( 2   | seleccionados )                                     | -                   |             |             |                   | L+ INCLUIR          | NUEVOS CAZADORE   |
|                         | Nombre          | Apellidos                                           | Dni                 | Tipo        | Ver auto    | rización          | Anular cazado       | e l               |
|                         | NOMBRE 1        | APELLIDOS 1                                         | 11111111            | HABITUAL    | <b>▲</b> P0 | FAUTORIZACION     |                     |                   |
|                         | NOMBRE 2        | APELLIDOS 2                                         | 22222228            | EVENTUAL    | <b>▲</b> PD | FAUTORIZACION     | ANULAR              |                   |
|                         |                 |                                                     |                     |             |             |                   |                     |                   |
|                         |                 |                                                     |                     |             |             | 23                |                     |                   |
|                         | Especies / Pre- | cintos de la autor                                  | ización ( 1 selecci | onados )    |             | 23                |                     |                   |
|                         | Especies / Pre  | cintos de <mark>la a</mark> utor<br><sub>Sexo</sub> | ización ( 1 selecci | Disponible  | Estado      | 23<br>Activado en | Activado hasta      | Cazado por        |

A continuación, se muestra un ejemplo de autorización digital que estará disponible en la aplicación CAPTURCYL del dispositivo móvil del cazador.

| UTORIZ                | A                              |                          |                                                                             |                                                                                                    |                    |  |  |
|-----------------------|--------------------------------|--------------------------|-----------------------------------------------------------------------------|----------------------------------------------------------------------------------------------------|--------------------|--|--|
| Nombre 1 /            | Apellidos 1 c<br>as siguientes | on NIF 111<br>condicione | 11111A a la práctica de la caza s<br>s y calendario:                        | sostenible en el coto d                                                                                                    | e caza AV-10004 de |  |  |
| ondiciones            |                                |                          | , j cantana i c                                                             |                                                                                                    |                    |  |  |
| Freed                 |                                | d Bas                    | Madalidad                                                                   | Currented                                                                                                    | NIP de la secondas |  |  |
| Corzo Ma              | acho                           | 153                      | Rececho, Aguardo o espera,                                                  | 1                                                                                                    | 167                |  |  |
| alendario:<br>Especie | Fecha                          | Fecha fin                |                                                                             | Días hábiles                                                                                                    |                    |  |  |
| Corzo<br>Macho 153    | 01/04/2025                     | 12/10/2025               | Abril: Todos los dias. / Mayo: Tod<br>dias. / Agosto: 01, 02, 03 / Septiemb | Abril: Todos los días. / Mayo: Todos los días. / Junio: Todos los días. / Julio: Todos los días. / Julio: Todos los días. / Agosto: 01, 02, 03 / Septiembre: Todos los días. / Octubre: 01, 02, 03, 04, 05, 06, 07, 08, 09 : 01, 11, 12 / |                    |  |  |

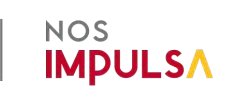

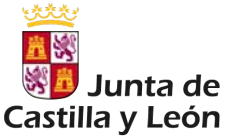

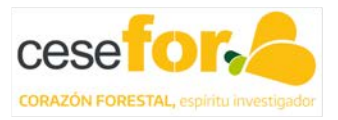

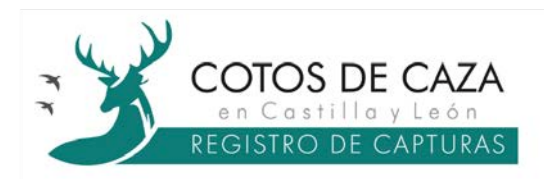

## Autorización Sin dispositivo con CAPTURCYL (en papel):

Realizados los pasos previos para crear una autorización nueva, el siguiente paso para completar la autorización es asignar un cazador (*AÑADIR CAZADOR*<sup>24</sup>) y las condiciones (*AÑADIR PRECINTO*<sup>25</sup>).

Esta opción (en papel) únicamente permite añadir a un cazador por cada autorización a través del botón *AÑADIR CAZADOR*<sup>24</sup>.

| Cambiar de coto de caza | Mis Cazadores             | X Cupos          | Autorizaciones    |     | A Avisos |                |                   |
|-------------------------|---------------------------|------------------|-------------------|-----|----------|----------------|-------------------|
| Ayuda                   | ← 🗎 Autorización          | Corzo mach       | o cazador 2       |     |          |                |                   |
|                         | CAZA MAYOR AUTORIZ        | ACIÓN DE CORZO   | SIN DISPOSITIVOS  |     |          |                |                   |
|                         |                           |                  |                   |     | $\sim$   |                |                   |
|                         | Cazadores ( 0 selecciona  | ados)            |                   |     | 24       |                | ANADIR CAZADOR    |
|                         | Nombre                    | Apellidos        |                   | Dni | Tipo     | Quitar cazador |                   |
|                         |                           |                  | 0 seleccionados ) |     |          |                | + AÑADIR PRECINTO |
|                         | Especies / Precintos de l | a autorización ( | o seleccionados j |     |          |                |                   |

El siguiente paso es **AÑADIR PRECINTO**<sup>25</sup>, que permite al usuario de la aplicación web asignar al cazador seleccionado las condiciones de caza y el calendario, siguiendo los mismos pasos que para la autorización digital. En esta opción (en papel), únicamente se puede seleccionar un código único de trazabilidad por autorización.

| Cambiar de coto de caza | A Mis Cazadores        | X Cupos                  | Autorizaciones          | Capturas 🔺 Avisos |                |              |
|-------------------------|------------------------|--------------------------|-------------------------|-------------------|----------------|--------------|
| ruda                    | ← 🖺 Autorizad          | ión Corzo macho          | Cazador 2               |                   |                |              |
|                         | CAZA MAYOR AUT         | ORIZACIÓN DE CORZO S     | IN DISPOSITIVOS         |                   | C              | 8 ELIMINAR   |
|                         | Cazadores ( 1 seleco   | ionados )                |                         |                   |                |              |
|                         | Nombre                 | Apellidos                | Dni                     | Тіро              | Quitar cazador |              |
|                         | NOMBRE 2               | APELLIDOS 2              | 22222222                | B EVENTUAL        | QUITAR         |              |
|                         |                        |                          |                         | 25                |                | AÑADIR PRECI |
|                         | Francisco ( Providence | do to assessment for the | a a la sete se a la s l |                   |                |              |

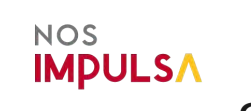

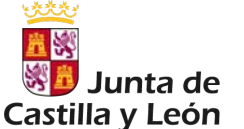

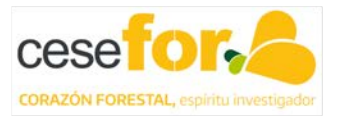

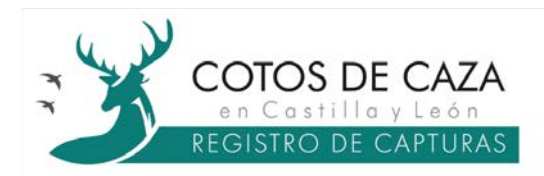

Una vez cumplimentados todos los campos relativos al cazador (*AÑADIR CAZADOR*) y condiciones (*AÑADIR PRECINTO*), la aplicación se queda en modo editable hasta que el titular decida publicarla a través del botón *PUBLICAR*.

Generada la autorización, el sistema permite:

- Eliminar la autorización: a través del botón ANULAR AUTORIZACIÓN <sup>26</sup>. En esta opción (en papel) si no se elimina la autorización no se puede generar otra autorización para un mismo código único de trazabilidad.
- Descargar la autorización en formato PDF: a través del botón PDF AUTORIZACIÓN<sup>27</sup>.
- ✓ Visualizar las características y la situación del precinto de la autorización:
  - Especie
  - Sexo
  - Número (código único de trazabilidad)
  - Disponible: si se ha cazado o no (NO DISPONIBLE/DISPONIBLE)

|                   | res 😕 Cupos                 | Autorizaciones        | Capturas 🔺 Aviso | 5                |
|-------------------|-----------------------------|-----------------------|------------------|------------------|
| ← 🖺 Autori        | zación Corzo macho          | cazador 2             |                  |                  |
| CAZA MAYOR        | AUTORIZACIÓN DE CORZO SI    | DISPOSITIVOS          | 20               | S ANULAR AUT     |
| Cazadores ( 1 se  | leccionados )               |                       |                  |                  |
| Nombre            | Apellidos                   | Dni                   | Tipo             | Ver autorización |
| NOMBRE 2          | APELLIDOS 2                 | 22222222B             | EVENTUAL         |                  |
| Especies / Precin | itos de la autorización ( 1 | seleccionados )       | <i>a</i>         |                  |
|                   |                             | Sexo                  | Numero           | Disponible       |
| Especie           |                             | And the second second | 154              | DISPONIBLE       |

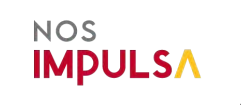

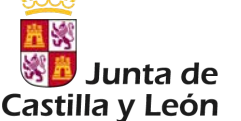

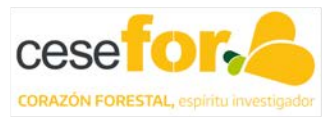

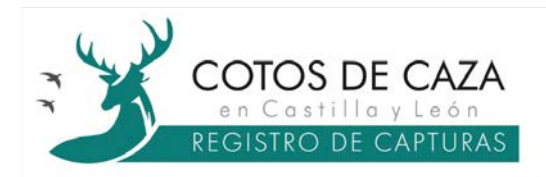

A continuación, se muestra la autorización en PDF que obligatoriamente deberá ser impresa y suscrita por el titular cinegético y el cazador.

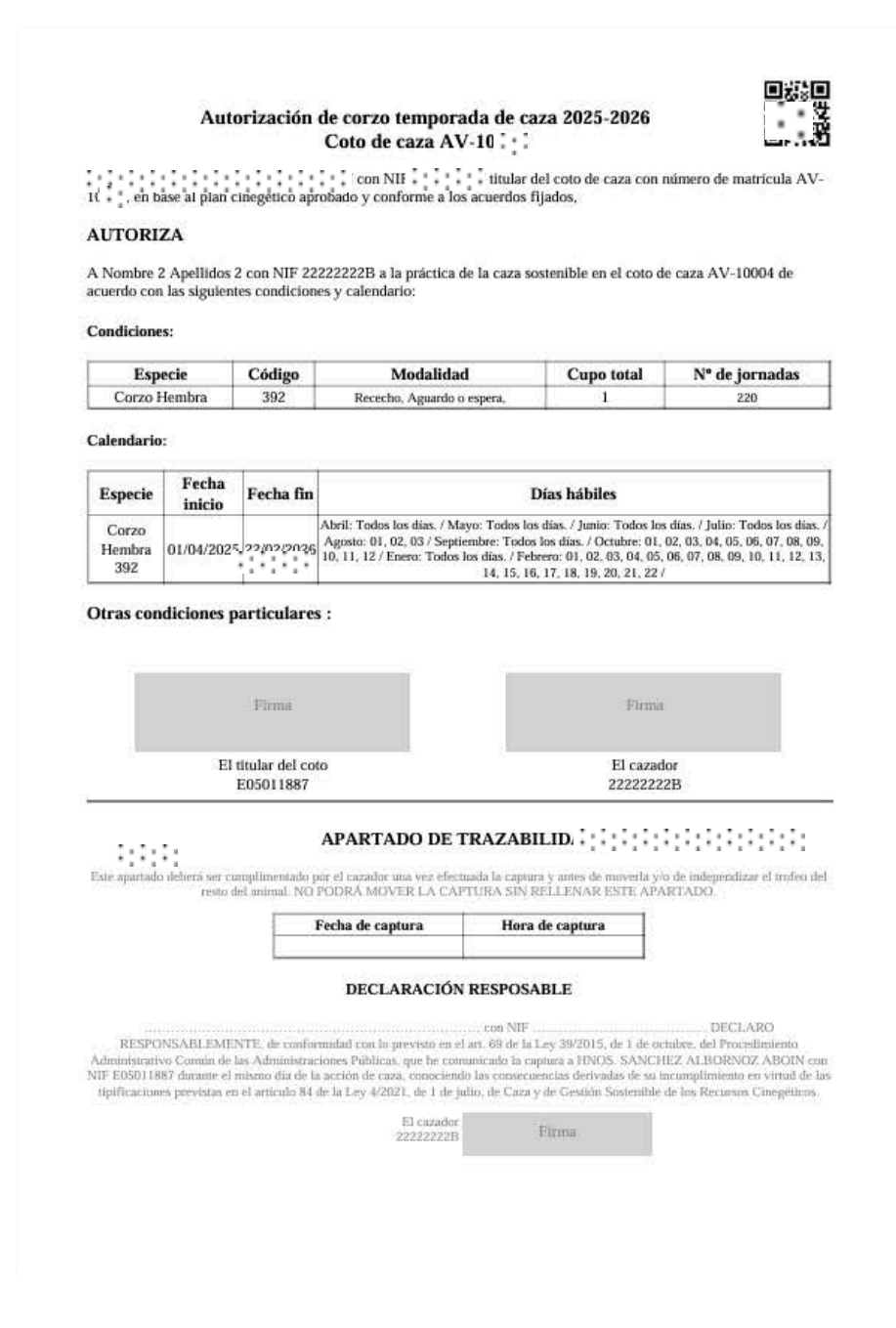

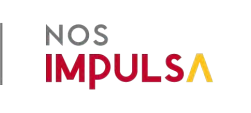

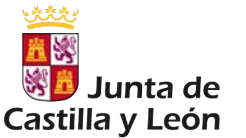

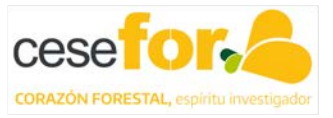

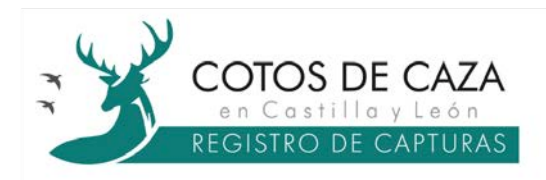

## 3.4.4 Pestaña Capturas

Esta pestaña permite al usuario de la aplicación web realizar el seguimiento de la ejecución del plan cinegético.

## Gestión de capturas con CAPTURCYL:

Siempre que los cazadores registren sus capturas a través de la aplicación CAPTURCYL, el código único de trazabilidad, accesible mediante código QR, actualizará el estado de la pestaña *Capturas* incorporando de forma automática los datos de la especie y sexo, cazador, fecha y hora de la captura en la aplicación web.

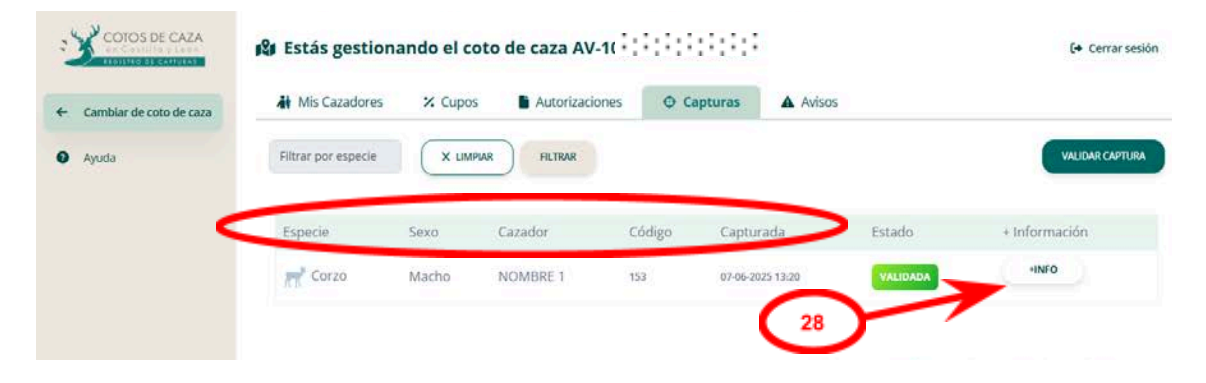

Adicionalmente en el botón de **+/NFO**<sup>28</sup> se recogen las fotografías del trofeo o del cuerpo entero, las coordenadas de la captura en coordenadas proyectadas ETRS89/UTM Zona 30N y posibles observaciones reportadas por el cazador en relación con la captura.

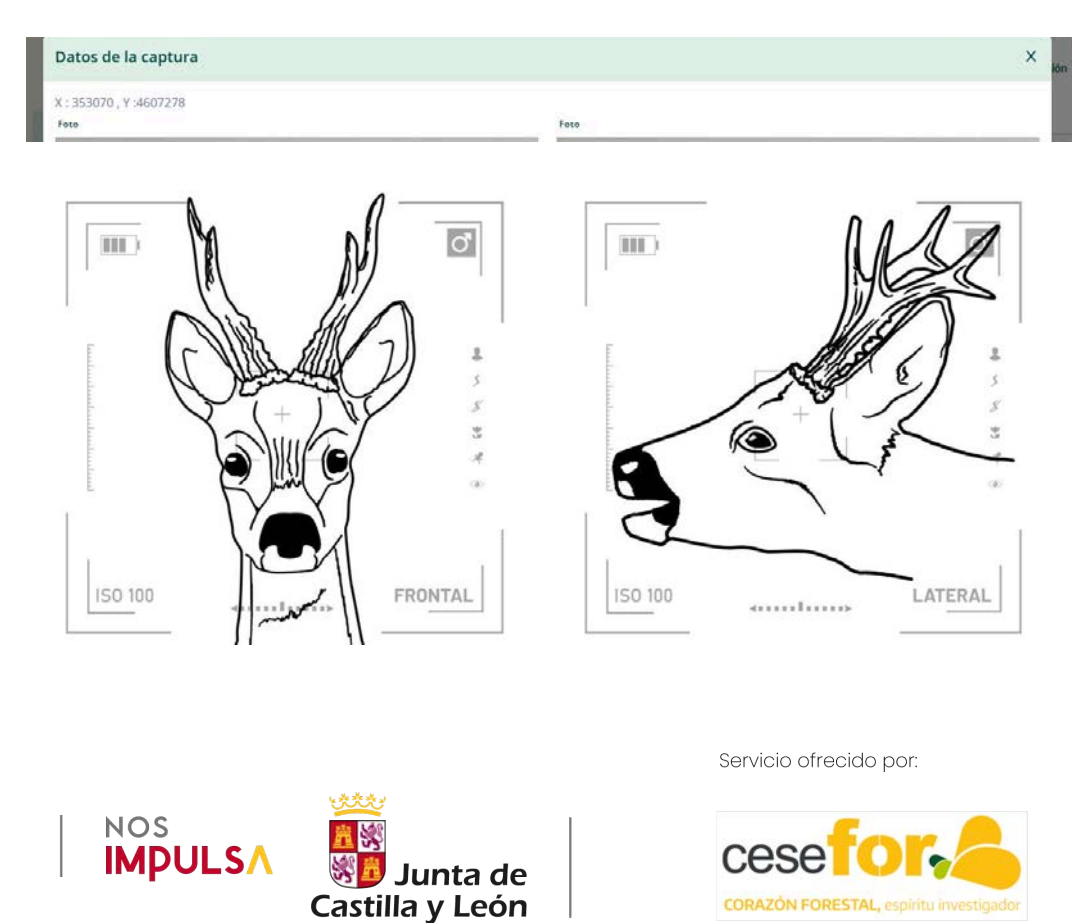

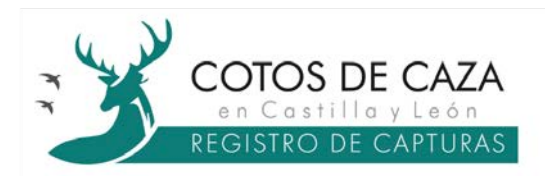

Así mismo, una vez comunicada una captura en la pestaña *Cupos* se recoge esta circunstancia reflejando además la autorización <sup>29</sup> a través de la cual se ha producido el registro.

| Cambiar de coto de caza | A Mis Cazadores      | % Cupos        | Autorizaciones     | Capturas | Avisos |                         |
|-------------------------|----------------------|----------------|--------------------|----------|--------|-------------------------|
| Ayuda                   | Cupos de captura por | r temporada pa | ra el coto de caza |          |        | 29                      |
|                         | Corzo Mache          | 2              | 153                |          |        | CAZADO ACTORIZACIÓN 246 |
|                         | Corzo Mache          | 2              | 154                |          |        |                         |

### Gestión de capturas sin CAPTURCYL (en papel):

En los casos en los que el cazador disponga de una autorización en papel debe comunicar la captura al titular cinegético para su grabación en el plazo máximo de 7 días contados a partir de la captura.

Para la grabación de la captura, el usuario de la aplicación web debe validar la misma a través del botón *VALIDAR CAPTURA*<sup>30</sup>.

| mbiar de coto de caza | Mis Cazadores       | % Cupos | Autorizacione: | s O Ca | Avisos           |          |               |
|-----------------------|---------------------|---------|----------------|--------|------------------|----------|---------------|
| uda                   | Filtrar por especie | X LIMP  | HLTRAR         |        |                  |          | VALIDARC      |
|                       | Especie             | Sexo    | Cazador        | Código | Capturada        | Estado   | + Información |
|                       | Corzo               | Macho   | NOMBRE 1       | 153    | 07-06-2025 13:20 | VALIDADA | +INFO         |

Para completar el registro de la nueva captura, el usuario de la aplicación web debe cumplimentar los siguientes campos:

- ✓ Cazador
- ✓ Especie
- ✓ Fecha y hora de captura: información facilitada por el cazador y contenida en el apartado de trazabilidad de la autorización en papel.

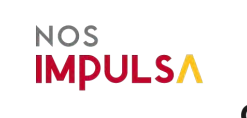

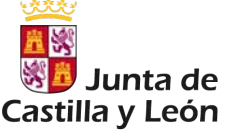

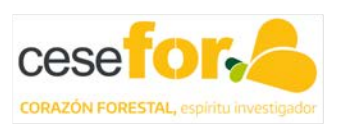

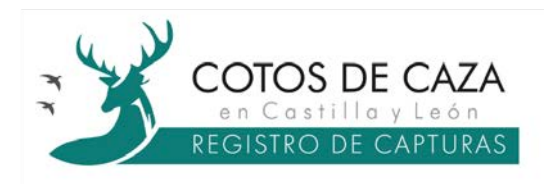

- ✓ Fecha y hora de comunicación al titular/gestor cinegético: información obtenida de la comunicación entre el cazador y el titular/gestor cinegético o la persona que se haya acordado.
- ✓ Medio de comunicación al titular/gestor cinegético: sistema de comunicación que ha empleado el cazador para ponerse en contacto con la persona responsable de recibir la comunicación de la captura antes de finalizar el día de la acción de caza.

| COTOS DE CAZA             | 😢 Estás gestion:    | Nueva captura                                                       |                 | Ĩ                                     | 🕒 Cerrar sesión                   |
|---------------------------|---------------------|---------------------------------------------------------------------|-----------------|---------------------------------------|-----------------------------------|
| ← Cambiar de coto de caza | His Cazadores       | Cazador                                                             |                 | visos                                 |                                   |
| O Ayuda                   | Filtrar por especie | Especie                                                             |                 |                                       | VALIDAR CAPTURA                   |
|                           | Especie             | 6                                                                   |                 | Estado                                | + Información                     |
|                           | Corzo               | dd/mm/aaaa -:                                                       |                 | VALIDADA                              | HINFO                             |
|                           |                     | Fecha y hora de comunicación al titular/gestor cinegét              | ico             |                                       |                                   |
|                           |                     | dd/mm/aaaa -:<br>Medio de comunicación al titular/gestor cinegético | ٥               | o ofrecido por <b>Cesefor</b> , Impul | sado por Junta de Castilla y Leon |
|                           |                     |                                                                     |                 |                                       |                                   |
|                           |                     | CORAF                                                               | GUARDAR CAPTURA |                                       |                                   |

Cumplimentados los campos por el usuario de la aplicación web, la captura queda registrada una vez se valide a través del botón *GUARDAR CAPTURA*<sup>31</sup>.

| COIOS DE CAZA             | 🕼 Estás gestion:          | Nueva captura                                             | 2          |                      | [♦ Cerrar sesion                                    |
|---------------------------|---------------------------|-----------------------------------------------------------|------------|----------------------|-----------------------------------------------------|
| ← Cambiar de coto de caza | 🕌 Mis Cazadores           | Cazador                                                   |            | visos                |                                                     |
| O hards                   | Different post est partie | Nombre 2 Apellidos 2                                      |            |                      | VALIDAR PARTIESA                                    |
| . Ayuda                   | Filtran box cabacile      | Especie                                                   |            |                      |                                                     |
|                           | and a second              | Corzo                                                     |            |                      |                                                     |
|                           | Especie                   | Precinto                                                  |            | LSTado               | + Information                                       |
|                           | Corzo                     | 154 - Corzo - Macho                                       |            | VALIDAD              | HINTO                                               |
|                           |                           | Fecha y hora de captura                                   |            |                      |                                                     |
|                           |                           | 11/04/2025 20:10                                          | •          | n directo any Carolo | e impulsado por junto de Cartillo a Lacio           |
|                           |                           | Fecha y hora de comunicación al titular/gestor cinegético |            | o onechro por cesero | I's sufficient and factor and factors and a factors |
|                           |                           | 11/03/2025 20:30                                          | ٥          |                      |                                                     |
|                           |                           | Medio de comunicación al titular/gestor cinegético        |            |                      |                                                     |
|                           |                           | Llamada telefónica al presidente                          |            |                      | _                                                   |
|                           |                           |                                                           |            |                      | 31                                                  |
|                           |                           | Canalas Cunado                                            | AL CAPTURA |                      |                                                     |
|                           |                           | _                                                         |            | 1                    |                                                     |

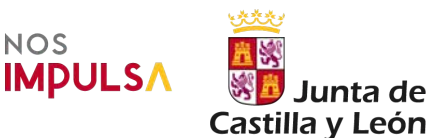

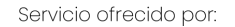

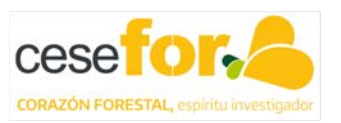

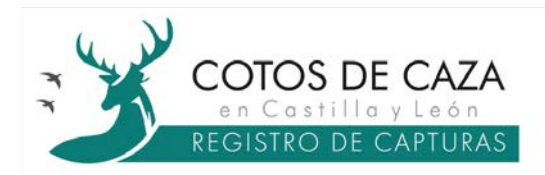

De este modo, se incorpora la información en la aplicación web, asignando la condición de *CAZADO*<sup>32</sup> al código único de trazabilidad de la especie autorizada que puede ser comprobada por el usuario de la aplicación web en la pestaña *Cupos*.

| Cambiar de coto de caza | Mis Cazadores        | % Cupos      | Autorizaciones     | Capturas | Avisos |                  |
|-------------------------|----------------------|--------------|--------------------|----------|--------|------------------|
| and a                   | Cupos de captura por | temporada pa | ra el coto de caza |          |        |                  |
| yuda                    | ← Corzo macho        |              |                    |          |        |                  |
|                         |                      |              | 3.64               |          | _      |                  |
|                         | Corzo Macho          | ř.           | 153                |          | CAZAD  | AUTORITACION DIE |
|                         | 101                  |              | 1000               |          |        |                  |
|                         | Corzo Macho          |              | 154                |          | CAZAD  | AUTOBIZACION 347 |
|                         |                      |              |                    | 32       | )      |                  |
|                         |                      |              |                    |          |        |                  |

### 3.4.5 Pestaña Avisos

Esta pestaña permite al usuario de la aplicación web generar notificaciones para los cazadores usuarios de la aplicación CAPTURCYL. Las notificaciones se generarán a través del botón *CREAR NUEVO AVISO*<sup>33</sup>.

| COTOS DE CAZA             | 😢 Estás gestiona | ando el coto | de caza AV-10  |          |                                         | [+ Cerrar sesión                          |
|---------------------------|------------------|--------------|----------------|----------|-----------------------------------------|-------------------------------------------|
| ← Cambiar de coto de caza | Ai Mis Cazadores | 🔀 Cupos      | Autorizaciones | Capturas | Avisos                                  |                                           |
| Ayuda                     |                  |              |                |          |                                         | CREAR NUEVO AVISO                         |
|                           | Titulo           |              | Estado         |          | Creado                                  | Eliminer                                  |
|                           |                  |              |                |          |                                         |                                           |
|                           |                  |              |                | © 20     | 25. Servicio ofrecido por <b>Cesefo</b> | r. Impulsado por Junta de Castilla y León |

El usuario de la aplicación web debe completar los campos *Título* y *Mensaje*, decidiendo guardar la publicación (*Borrador*) o publicarla (*Publicado*) para hacerla visible en los dispositivos móviles de los cazadores que tengan instalada CAPTURCYL.

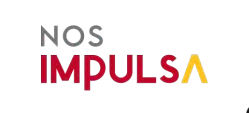

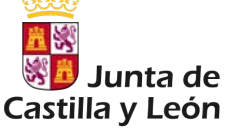

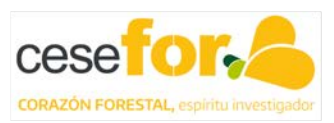

| 3-11-11-1 | Nuevo aviso                                                                                                    | × <sup>[+ Cerr</sup> |
|-----------|----------------------------------------------------------------------------------------------------|----------------------|
| Cambiar d | Titule                                                                                                    |                      |
| (inter-   | NOTIFICACIÓN A LOS CAZADORES DE CORZO                                                                                                    |                      |
| Ayuda     | Mensaje                                                                                                    | AR NUEV              |
|           | EL FIN DE SEMANA DEL 19-20 DE ABRIL ESTÁ PREVISTA UNA PROCESIÓN POR EL COTO DE CAZA ENTRE LAS 10 Y LAS 14 HORAS, EXTREMAR LAS<br>PRECAUCIONES. | Elimi                |
|           | Estado                                                                                                    |                      |
|           | Publicado                                                                                                    | astilla y            |
|           | * Una vez guardada con estado Publicado no se nodra editar                                                                                     |                      |

#### 3.5 Cerrar sesión

T Y

COTOS DE CAZA en Castilla y León

Permite al usuario de la aplicación web a través del botón *Cerrar sesión* <sup>34</sup>, abandonar la misma para acceder, en su caso, con otro usuario.

| COIOS DE CAZA             | 🕄 Todos mis coto      | s de caza                               |                              | C+ Cerrar sesión            |
|---------------------------|-----------------------|-----------------------------------------|------------------------------|-----------------------------|
| 🗳 Todos mis cotos de caza | Filtrar por matrícula | Filtrar por municipio                   | LIMPLAR X FILTRAR            | + SOLICITAR GESTION DE COTO |
| Todos mis cazadores       |                       |                                         |                              |                             |
| Todas mis autorizaciones  | Nombre                | Provincia/Municipio                     | información del coro de caza | Gestioner coto de cara      |
| O Todas mis capturas      | TO THE R              | ( ) ( ) ( ) ( ) ( ) ( ) ( ) ( ) ( ) ( ) |                              |                             |
| Todos mis avisos          | :::::                 | ÁVILA/Ávila                             |                              | GESTIONAR ->                |
| Ayuda                     |                       |                                         |                              |                             |
|                           |                       |                                         |                              |                             |
|                           |                       |                                         |                              |                             |

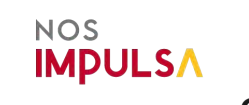

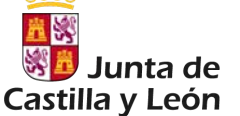

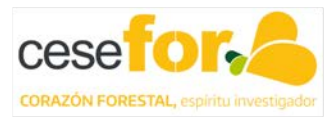